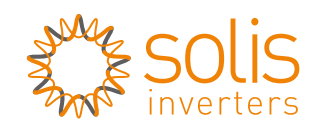

Made by Ginlong Technologies 🗸

Data Logger Wifi Stick Quick User Guide

Ginlong-DLS Version: 1.4-US

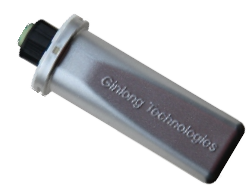

| - CT |     |           | _ | _ | _ | _ | <br> |
|------|-----|-----------|---|---|---|---|------|
|      |     |           |   |   |   |   |      |
|      |     |           |   |   |   |   |      |
|      |     |           |   |   |   |   |      |
|      |     |           |   |   |   |   |      |
|      |     |           |   |   |   |   |      |
|      |     |           |   |   |   |   |      |
|      | 0   |           |   |   |   |   |      |
|      | 50  | 1 · · · · |   |   |   |   |      |
| ÷.   | 0.0 |           |   |   |   |   |      |
|      |     |           |   |   |   |   |      |
| ÷.   |     |           |   |   |   |   |      |
|      |     |           |   |   |   |   |      |
| i .  |     |           |   |   |   |   |      |
|      |     |           |   |   |   |   |      |
| i .  |     |           |   |   |   |   |      |
|      |     |           |   |   |   |   |      |

Delivery Content 1 pc WiFi

# 1 pc Data Logger Wifi Stick Quick User Guide

## Introduction

Data Logger Wifi Stick is mainly used in Solis inverters to realize simple and quick access to Internet. Users can easily check device information by logging in the monitoring center (www.ginlongmonitoring.com). The communication topology is as shown below:

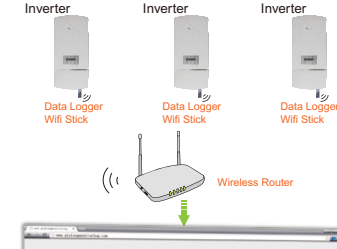

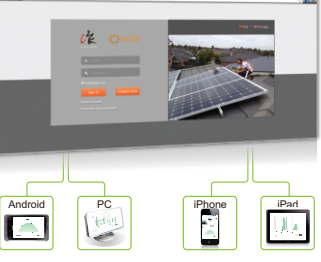

#### Description of Symbols

To ensure normal use of the device, before using the device, be sure that:

a. The connected wireless router can normally access to Internet; b. The communication address of the inverter MUST BE "01", which is default value.

c. A WiFi-enabled mobile phone or a laptop computer are connected to this device for parameter setting.

# Electrical Connection

Connect WiFi to the corresponding interface on the inverter. Solis-5K-2G-US is used as an example in this manual. Please perform relevant operations as indicated below:

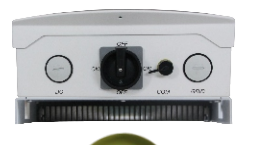

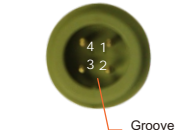

Data Logger Wifi Stick Interface

Data Logger WiFi Stick Installation 1. Insert WiFI Stick to COM port. 2. Fasten the WiFi Stick.

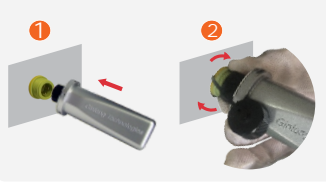

#### I NOTES

The device must be kept away from large metal objects and electrical devices with strong magnetic fields, such as microwave oven, refrigerator, cordless phone, concrete wall, PV panel and metal wall, to ensure the communication guality. Communication quality may be affected in lightning storms.

# **Z** Parameter Setting

2.1 Setting up WiFi connection with iphone The WiFi Stick will perform self-check for 30 seconds after power-up. Wait for 30 seconds and then set up wireless network connection to WiFi via a smart phone, iPad or laptop computer with wireless network adapter or WiFi function, iPhone 5S mobile phone will be used as an example as follows.

| 1             | 6                                           |                                                          |
|---------------|---------------------------------------------|----------------------------------------------------------|
|               | Bettings                                    | Contingo WLAN                                            |
|               | 📴 Airplane Made                             | WLAN OFF                                                 |
|               | WLAN Not Connected                          | Longitus accuracy is impressed when WLUN is familied on. |
|               | Bluetooth On >                              |                                                          |
|               | Colular No SM >                             |                                                          |
|               | Notifications                               |                                                          |
|               | Control Center                              |                                                          |
|               | 🕒 Do Not Disturb                            |                                                          |
|               | 🕼 General 💶 🔅                               |                                                          |
|               | Display & Brightmass                        |                                                          |
| Click Setting | Select WLAN to enable<br>the Wi-Fi function | Start WLAN to search<br>wireless networks                |

5.see at at 100.000

Cettings WLAN

AP\_611490333

WLAN

Other...

Ask to Join Networks

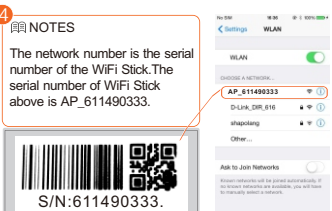

Click to connect WiFi

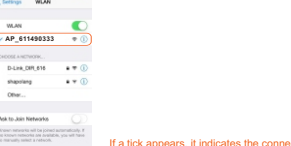

If a tick appears, it indicates the connection is successful

### 2.2 Connection via WiFi with PC

\_\_\_\_\_, Notice: The setting hereinafter is operated with Windows 7 for reference only. If other operating systems are used. please follow the corresponding procedures. -----/

1. Prepare a computer or device, e.g. tablet PC and smartphone, that enables WiFi. 2. Obtain an IP address automatically

Open Wireless Network Connection Properties. double click Internet Protocol Version 4(TCP/IPv4).

| Loca                                       | Area Connection Properties                                                                                                    |
|--------------------------------------------|----------------------------------------------------------------------------------------------------|
| Netwo                                      | king                                                                                                    |
| Conn                                       | act using:                                                                                                    |
| Com                                        | our cising.                                                                                                    |
| 2                                          | Intel(R) PR0/1000 MT Network Connection                                                                                                    |
|                                            | Configure                                                                                                    |
| This o                                     | Configure                                                                                                    |
| This o                                     | Configure Client for Microsoft Networks                                                                                                    |
| This of                                    | genection uses the following items:                                                                                                    |
| This of                                    | grinection uses the following items:<br>Client for Microsoft Networks<br>QoS Packet Scheduler<br>File and Printer Sharing for Microsoft Networks                                                                                                    |
| This of                                    | genection uses the following items:<br>Client for Microsoft Networks<br>QoS Packet Scheduler<br>File and Printer Sharing for Microsoft Networks<br>Internet PrinceO Version ST (TCP/IPv6)                                                                                                    |
| This of States                             | Configure genection uses the following items: Client for Microsoft Networks GoS Packet Scheduler File and Printer Scheinig for Microsoft Networks Internet Protocol Version A (TCP/IPv6) Internet Protocol Version 4 (TCP/IPv6) Internet Protocol Version 4 (TCP/IPv6) Internet Protocol Version |
| This I I I I I I I I I I I I I I I I I I I | Configure granection uses the following items: Clent for Microsoft Networks Configure Following items (Configure items) Followed Version S (TCP/IPv6) Internet Protocol Version S (TCP/IPv6) Internet Protocol     |

| <ul> <li>Link-Layer Topology Discovery Responder</li> </ul> | <ul> <li>Link-Layer Topology Discovery Mapper I/O Driver</li> </ul> |                       |        |  |  |  |
|-------------------------------------------------------------|---------------------------------------------------------------------|-----------------------|--------|--|--|--|
|                                                             | 🗹 🔺 Link-Layer T                                                    | opology Discovery Res | ponder |  |  |  |
|                                                             |                                                                     |                       |        |  |  |  |

| macdic                                                    | <u>Oninsidi</u>                                                                  | 1 Toberges                         |
|-----------------------------------------------------------|----------------------------------------------------------------------------------|------------------------------------|
| Description                                               |                                                                                  |                                    |
| Transmission Cor<br>wide area networ<br>across diverse in | trol Protocol/Internet Pro<br>k protocol that provides<br>terconnected networks. | xtocol. The defau<br>communication |

| verse interconnected net | WOIKS. |        |
|--------------------------|--------|--------|
|                          | ·      |        |
|                          | OK     | Cancel |

#### (2) Select Obtain an IP address automatically, and click OK.

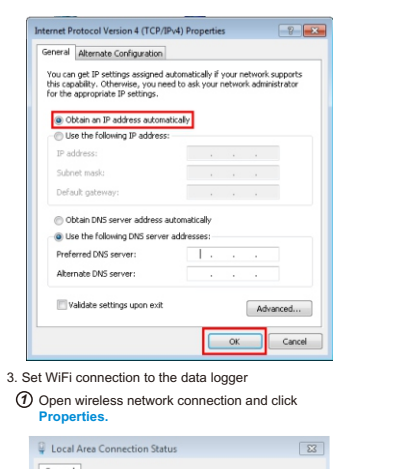

| Connection        |        |                            |
|-------------------|--------|----------------------------|
| IPv4 Connectivity |        | Internet                   |
| IPv6 Connectivity | 1      | No Internet access         |
| Media State:      |        | Enabled                    |
| Duration:         |        | 16:53:40                   |
| Speed:            |        | 1.0 Gbps                   |
| Decais            |        |                            |
| Activity          |        |                            |
| Activity          | Sent — | Received                   |
| Activity          | Sent   | — Received<br>  24,617,122 |

(2) Select wireless network of the data logging module, no passwords required as default. The network name consists of AP and the serial number of the product. Then click Connect.

| ME_201000411                                                             | +553J                                                                                                    | * |
|--------------------------------------------------------------------------|----------------------------------------------------------------------------------------------------|---|
| HF-LPB100                                                                | -11                                                                                                    |   |
| Reco_56785678                                                            | -11                                                                                                    |   |
| AP_SAMILPOWER                                                            | -11                                                                                                    |   |
| Reco_12481248                                                            | all                                                                                                    |   |
| belkin.e16                                                               | at l                                                                                                    |   |
| AP_611490333                                                             | lte-                                                                                                    |   |
| Connect automatically                                                    | Connect                                                                                                    | 1 |
|                                                                          |                                                                                                    |   |
| NETGEAR35                                                                | the contract of the second second sec |   |
| NETGEAR35<br>AP_604459728                                                | त्या<br>इंग                                                                                                    |   |
| NETGEAR35<br>AP_604459728<br>UPGRADE-AP                                  | ज्या<br>इत्या<br>इत्या                                                                                                    |   |
| NETGEAR35<br>AP_604459728<br>UPGRADE-AP<br>AP_123                        | ari<br>Sat<br>Sat                                                                                                    |   |
| NETGEAR35<br>AP_604459728<br>UPGRADE-AP<br>AP_123<br>Open Network and Sh | and<br>San<br>San<br>San<br>Paring Center                                                                                                    | - |
| NETGEAR35<br>AP_604459728<br>UPGRADE-AP<br>AP_123<br>Open Network and Sh | anii<br>3a1<br>3a1<br>3a1<br>3a1<br>3a1<br>3a1<br>3a1<br>3a1<br>3a1<br>3a1                                                                                                    | - |

③ Connection successful.

| Currently connected to:          | 47  |
|----------------------------------|-----|
| yingzhendlink<br>Internet access |     |
| Wireless Network Connection      | ^   |
| AP_611490333 Connected           | .ul |

#### 2.3 Set parameters of data logger

(a) Open a web browser, and enter 10.10.100.254, then fill in username and password, both of which are admin as default.

| <u>(</u> |                                                  | ١ |
|----------|--------------------------------------------------|---|
| н.,      | Supported browsers: Internet Explorer 8+, Google | ł |
|          | Observe dEL Einstein dOL                         | 1 |
| £        | Chrome 15+, Firelox 10+                          | ī |
|          |                                                  |   |

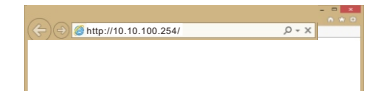

| 0          | A username and password are being requested by http://10.101.00.254. The site says: "GoAhead" |  |
|------------|-----------------------------------------------------------------------------------------------|--|
| User Name: | admin admin                                                                                   |  |
| Password:  | ••••• admin                                                                                   |  |

- (b) In the configuration interface of data logger, you can view general information of the data logger
- Follow the setup wizard to start quick setting.

#### (1) Click Wizard to start.

|          | Device information     |                      |
|----------|------------------------|----------------------|
|          | Device serial number   | 611490333            |
| Status   | Firmware version S-V   | V01 V2.0.4A(ginlong) |
| Wizard   | Wireless AP mode       | Enable               |
| Wireless | SSID                   | AP_611490333         |
| Cable    | IP address             | 10.10.100.254        |
| Advanced | MAC address            | AC:CF:23:10:F3:5B    |
| Account  | Wireless STA mode      | Disable              |
| Update   | Router SSID            |                      |
| Restart  | Signal Quality         | ,                    |
| Reset    | IP address             |                      |
|          | MAC address            |                      |
|          | Cable mode             | Enable               |
|          | IP address             | 0.0.0.0              |
|          | MAC address            | AC:CF:23:10:F3:5B    |
|          | ✓ Remote server inform | ation                |

#### (2) Click Start to continue.

|          | Dear user:                                                                                 |  |  |  |  |  |  |  |
|----------|--------------------------------------------------------------------------------------------|--|--|--|--|--|--|--|
| tatus    |                                                                                            |  |  |  |  |  |  |  |
| Vizard   |                                                                                            |  |  |  |  |  |  |  |
| Vireless | Thank you for choosing our device.                                                         |  |  |  |  |  |  |  |
| able     | Next, you can follow the setup wizard to                                                   |  |  |  |  |  |  |  |
| dvanced  | complete the network setting step by step;<br>or you can select the left menu for detailed |  |  |  |  |  |  |  |
| ccount   | setting.                                                                                   |  |  |  |  |  |  |  |
| pdate    | + Note: Refere setting places make sure that your                                          |  |  |  |  |  |  |  |
| lestart  | wireless or cable network is working.                                                      |  |  |  |  |  |  |  |
| leset    |                                                                                            |  |  |  |  |  |  |  |
|          |                                                                                            |  |  |  |  |  |  |  |
|          | Start                                                                                      |  |  |  |  |  |  |  |
|          |                                                                                            |  |  |  |  |  |  |  |
|          |                                                                                            |  |  |  |  |  |  |  |
|          | 1 2 3 4 5 6                                                                                |  |  |  |  |  |  |  |

| 3 Select Wireless connection, and click Next.                                                                     | Select the wireless network you need to connect, then click Next.                                                                                                    | Enter the password for the selected<br>network, then click Next.                                                                                                    | If setting is successful, the following page<br>will display. Click OK to restart.                                                                                                    | <b>3</b> Register on Ginlongmonitoring<br>Open a web browser and visit the Ginlongmonitoring                                                                               | <ul> <li>Fill in the information as required, then click<br/>Complete.</li> <li>Create a New Account</li> </ul>                                                                                                    | Log in Ginlongmonitoring website to manage power station                                                                                                    |
|----------------------------------------------------------------------------------------------------|----------------------------------------------------------------------------------------------------|----------------------------------------------------------------------------------------------------|----------------------------------------------------------------------------------------------------|----------------------------------------------------------------------------------------------------|----------------------------------------------------------------------------------------------------|----------------------------------------------------------------------------------------------------|
| Status Network connection:<br>Wizard<br>Wireless<br>Cable OWireless connection                                    | Notice: If the signal strength (RSSI) of the<br>selected network is <30%, which<br>means unstable connection,<br>please adjust the antenna of the                                   | Status<br>Wizard<br>Wireless                                                                                                    | Status<br>Setting complete!<br>Wizard<br>Wireless                                                                                                    | Supported browsers: Internet Explore 8+,<br>Google Chrome 10+,<br>Firefox 9+, Safari 4+                                                                                    | Type Of Site PV Power Plant  Site Name 'Maximum 20 Letters Upload Image Default.jpg Recommanded image size: 300px × 220px                                                                                                    | After successful registration, open the login page of<br>Ginlongmonitoring and input your E-mail and password to<br>access the monitoring system and start monitoring and<br>management of power plants.                                                                                                    |
| Advanced Cable connection Wireless Enabled -<br>Account Update<br>Restart Back Next                               | router, or use a repeater to<br>enhance the signal.                                                                                                    | Cable Advanced Password(8-64 bytes) Account (Note: case sensitive) Update Re-enter password Restart Show Password                                                                                                | Cable CiteX UN, the settings will take effect and the system will restart immediately.<br>Account If you leave this interface without clicking OK,<br>Update Restart Reset Back OK                                                                                                    | Click Register Now.                                                                                                    | OK<br>Country China                                                                                                    | solis     Imal     Passord                                                                                                    |
| 1 2 3 4 5 6                                                                                                    | Status     Please select your current wireless network:       Wizard     Site Survey       Wireless     o dink/14:d6:4d75:71:a0]65%[6       Cable     o dink/14:d6:4d75:71:a0]65%[6 | Back Next                                                                                                    | 1 2 3 4 5 6                                                                                                    | E mail<br>Password                                                                                                    | Province/State Zhejiang )-<br>City Ningbo -<br>Street Locate Your Site On Map<br>ZIP Code                                                                                                    | Sign In Rejder Nor<br>Market market                                                                                                    |
| Olick Refresh to search available wireless<br>networks, or add it manually.                                       | Advanced<br>Account<br>Update<br>Restart<br>Rest                                                                                                    | Colord Enable to obtain an UR address                                                                                                    | If restart is successful, the following page will display.                                                                                                    |                                                                                                    | Timezone         (GMT+08:00)B         Image: Comparison of the comparison of the comparison of th | Notice: If users access the monitoring system<br>for the first time within ten minutes after<br>successful registration, please check<br>the "Real Time" interface. If there are                                                                                                    |
| Status<br>Wizrd Please select your current wireless network:<br>Wireless Site Survey concern, JESSI [Channel      | Add wireless network manually<br>Network name (SSID) Elink                                                                                                    | automatically, then click Next.                                                                                                    | Status         Setting complete! Please close this page manually!           Wizard         Vireless           Please login our management portal to monitor                                                                                                    | Fill in your email address and password,<br>then click Next.                                                                                                    | Feed-in Tariff(FIT) AUD ®<br>Panel Type 3S ®<br>Inverter Type Ginlong ®                                                                                                    | data shown in the Real Time interface,<br>network setting of data logger and other<br>connection are deemed successful.                                                                                                    |
| Advanced<br>Advanced<br>Account<br>Update<br>Restart<br>Beach                                                     | Encryption method WPA2PSK -<br>Encryption algorithm TKIP -<br>Back Next                                                                                                    | Please fill in the following information:       Status       Wizard     Obtain an IP address automatically       Wireless     IP address       Cable     IP address                                              | Cable<br>Advanced<br>Account<br>Update<br>Restart<br>Restart<br>Restart<br>Account<br>Description<br>Restart<br>Restart<br>R | Solis 🖄                                                                                                    | Vescription     ✓ Make This Site Public      Registration      Detelence © (1)                                                                                                    | Home My Site Account Overview Real Time History Alex Report Settings                                                                                                    |
| Add wireless network manually<br>Network name (\$50) Elink<br>(Note: case sensitive)<br>Encryption method WPA2PSK | 1 2 3 4 5 6                                                                                                    | Advanced     Subnet mask     0.0.0.0       Account     Gateway address     0.0.0.0       Update     Gateway address     0.0.0.0       Restart     DNS server address     Image: Comparison of the server address | Keset                                                                                                    | Confirm Email: Preservery and Preservery and Preservery and Preservery and Preservery and Preservery and Preservery and Preservery and and and and and and and and and and | Specific type                                                                                                    | No.         Description         Description         Descripant <thdescription< th=""> <thdesc< td=""></thdesc<></thdescription<> |
| Back Next                                                                                                    | <b>Notice:</b> Don't modify the information inside<br>the red circle,and directly click"Next".                                                                                      | Back Next                                                                                                    |                                                                                                    | Contirm Password:                                                                                                    | Contact Name Phone Complete Cancel                                                                                                    |                                                                                                    |

## in Ginlongmonitoring website nanage power station

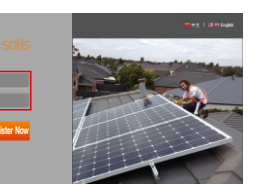

|               |                    |                         |                          |                         |                      |       | #92   M 60             | ingita's |
|---------------|--------------------|-------------------------|--------------------------|-------------------------|----------------------|-------|------------------------|----------|
|               |                    |                         |                          |                         |                      |       |                        | spod     |
| Ove           | rview              | Real T                  | ime H                    | listory ,               | Alert R              | еро   | rt Settin              | gs       |
|               |                    |                         |                          |                         |                      |       |                        |          |
|               |                    | ĸ                       | Defpet                   |                         |                      |       |                        |          |
| erf(A)        | Voltage(05         | AC.<br>Carrent(A)       | Defpet<br>Prest(W)       | ImpunyOtd               | Total Energy(        | kwe)  | Temperature(°C)        |          |
| er#(A)        | Voltage00          | AC<br>Correct(A)        | Dutpot<br>Power(W)       | Preguency/012           | Total Knorpy         | katı) | Temperatare(%)         |          |
| ert5A0<br>1.1 | VokapelN5<br>187.5 | AC<br>Carrent(A)<br>0.0 | Detpet<br>Preser(W)<br>0 | Breguercy(983)<br>50.03 | Total George<br>7,12 | kwh.) | Temperature(%)<br>27.3 | 2254     |

## **5** Remote setting of Ginlongmonitoring

For example, set the station for 'PV Power Plant' as the following pictures.

| <b>Ö</b> sol | is (    | 定        |             |             |               |          |          | TT I Reisingen |
|--------------|---------|----------|-------------|-------------|---------------|----------|----------|----------------|
| Home         | My Site | Account  | Overview    | Real Time   | History       | Alert    | Report   | Settings       |
| Site         |         | Device   | Alert       | Cou<br>Stan | ntry<br>dard  | Grid Off | 'On      |                |
|              |         |          |             |             |               |          |          |                |
|              | Act     | count    |             |             |               |          |          |                |
|              | Type O  | f Site P | V Power Pla | nt          | ~             |          |          |                |
|              | Site N  | Name A   | bel_Suit321 | 4_5012925   | 99 <b>*</b> N | /laximun | n 20 Let | ters           |

There are four remote setting functions of 'Grid Off/On', 'Country Standard', 'Controller' under the 'Setting' choice.

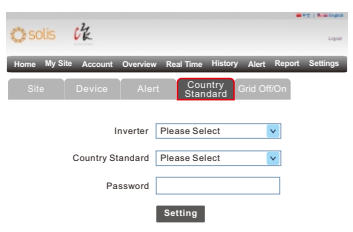

There are two remote setting functions of 'Grid Off/On', 'Country Standard', under the 'Setting' choice.

| asolis Ck                 |                |                    | -           | της   <b>Ν. Ο Cogen</b><br>Legent |
|---------------------------|----------------|--------------------|-------------|-----------------------------------|
| Home My Site Account Over | view Real Time | History A          | Vert Report | Settings                          |
| Site Device A             | lert Co<br>Sta | untry<br>ndard Gri | d Off/On    |                                   |
|                           |                |                    |             |                                   |
| Invert                    | ar 39201502    | 20006              | ×           |                                   |
| Country Standa            | rd UL-240V     |                    | ~           |                                   |
| Passwo                    | rd             |                    |             |                                   |
|                           | Setting        |                    |             |                                   |

Ningbo Ginlong Technologies Co., Ltd.

NO. 57 Jintong Road, Binhai Industrial Park Xiangshan, Ningbo, Zhejiang, 315712, P.R.China Tel: +86(0)574 6578 1806 Fax: +86(0)574 6578 1606 Email: info@ginlong.com Web: www.ginlong.com

Please record the serial number of your monitor and quote this when you contact us.